# FNX820

NET IMPRESS AFXシリーズ用

定義体マニュアル

株式会社DTSインサイト

# 改訂履歴

| 版数      | 更新日付       | 内容   | 適用箇所 |
|---------|------------|------|------|
| Rev. 01 | 2022/07/06 | 新規発行 | -    |

# ご利用上の注意

- ① 本製品は弊社NET IMPRESS専用の定義体です。弊社NET IMPRESS以外では ご使用にならないでください。
- ② 対象マイコンと定義体との対応を誤って使用すると、ターゲットシステムを破壊する恐れがあります。本製品のマイコンパックで対象となるマイコンをご確認してからご使用ください。
- ③ NET IMPRESSは、ターゲットシステムとのインタフェイスIC (NET IMPR ESS内部IC) 電源用に数mAの電流をTVccd端子より消費いたします。
- ④ デバイスファンクション又は、ファンクション実行中には、SDカードの脱着は、行わないで ください。実行中に、脱着してしまいますとSDカードを破壊する恐れがあります。

### おことわり

- 1)本書の内容の全部または一部を、無断転載することは禁止されています。
- 2)本書の内容は、改良のため予告なしに変更することがあります。
- 3)本書の内容について、ご不審な点やお気付きの点がございましたらご連絡ください。
- 4)本製品を運用した結果の内容の影響につきましては、3)に関わらず責任を負いかねますので ご了承ください。

© DTS INSIGHT CORPORATION All Rights Reserved.

## Printed in Japan

# 目 次

| 1. 概要                                | 5  |
|--------------------------------------|----|
| 2. 仕様                                | 6  |
| 2-1. 対象マイコンと仕様                       | 6  |
| 2-2. 機種固有のパラメータ設定                    | 9  |
| 2-2-1.【 Parameter Table 1 ウィンドウの設定 】 | 9  |
| 2-2-2.【 Basic Operationウインドウの設定 】    | 14 |
| 2-2-3.【 Parameter Table 2 ウィンドウの設定 】 | 16 |
| 2-2-4. 逓倍、分周設定                       | 17 |
| 2-3. デバイスファンクションと実行機能                | 19 |
| 3. ターゲットシステムとの接続と専用コネクタ              | 20 |
| 3-1. 信号一覧表                           | 20 |
| 3-2. 代表的な接続例                         | 21 |
| 3-3. 制御信号波形                          | 23 |
| 3-4. プローブ                            | 25 |
| 4. YPMファイル                           | 26 |
| 4-1. 概要                              | 26 |
| 4-2. 設定方法                            | 26 |
| 5. セキュリティ設定                          | 27 |
| 5-1. 概要                              | 27 |
| 5-2. 設定方法                            | 27 |
| 5-2-1. セキュリティ設定                      | 28 |
| 5-2-2. リセットベクタハンドラ機能のアドレス設定          | 28 |
| 5-2-3. ブートブロッククラスタの最終ブロック番号設定        | 29 |
| 5-3. 設定処理フロー                         | 30 |
| 6. エラーメッセージ                          | 32 |
| 6-1. エラーコード一覧                        | 32 |
| 6-2. エラーメッセージー覧                      | 33 |
|                                      |    |

### 1. 概要

FNX820は、型名:AFXxxxのNET IMPRESSシリーズで使用可能な定義体です。 FNX820は、ルネサスエレクトロニクス社製: µ PD70F3383 (V850ES/FK3) を対象とする、これと同一のアルゴリズム・プロトコルで書き込み可能なフラッシュメモリ内蔵マイ コンを対象とします。

AFXとターゲットの接続には、PHX400をご使用ください。

その他のプローブケーブルについては、弊社又は代理店にお問い合わせください。

※ 本マニュアルで記載のあるNET IMPRESSは型名:AFXxxxの本体のことを指しま す。

< ご注意 >

必ずお客様がお使いになられるフラッシュメモリ内蔵マイコン用のマイコンパックと組み合わせ てご使用ください。

書き込み方式の異なるマイコンに対するご利用は、ターゲットマイコン及びそれを含むユーザシス テムを破壊する恐れがあります。 2. 仕様

2-1. 対象マイコンと仕様

特に記載なき項目は、NET IMPRESS標準に準じます。

| 型名                       | FNX 8 2 0                                                                                                    |
|--------------------------|----------------------------------------------------------------------------------------------------|
| ターゲットマイコン                | FNX820Mx xマイコンパックで規定                                                                                                    |
| Code Flash容量             | 同上 *1                                                                                                    |
| Data Flash容量             | 同上 *1                                                                                                    |
| Code Flashアドレス           | 同上 *1                                                                                                    |
| Data Flashアドレス           | 同上 *1、*2                                                                                                    |
| ターゲットインタフェイス             | <ul> <li>CSI(同期通信)インタフェイス</li> <li>62.5K/125K/250K/500K/850K/</li> <li>1.25M/2.5Mbps</li> <li>■ MSBファースト □ LSBファースト</li> </ul> |
| デフォルト                    | FNX820Mxxマイコンパックで規定                                                                                                    |
| ベリファイモード                 | ■FULLベリファイ ■SUMベリファイ                                                                                                    |
| デフォルト                    | FNX820Mx xマイコンパックで規定                                                                                                    |
| 書き込み時のターゲット<br>マイコン動作周波数 | 同上                                                                                                    |
| 書き込み時のターゲット<br>インタフェイス電圧 | 同上                                                                                                    |

対象マイコンの詳細は各種マイコンパックのユーザーズマニュアルをご参照ください

\*1:本定義体の対象とするマイコンでは、Code FlashとData Flash等の複数のメモリ領域を持つものが存在します。 各メモリのアドレス空間をそのまま利用しライタのバッファメモリを構築するとバッファメ モリが大きくなってしまうため、ライタ上では仮想のアドレスに変換して各メモリのデータ を保持します。

マイコンへの書き込み時は、再度アドレスを変換して元のアドレスに戻して書き込みます。 下記にアドレス変換の例を示します。

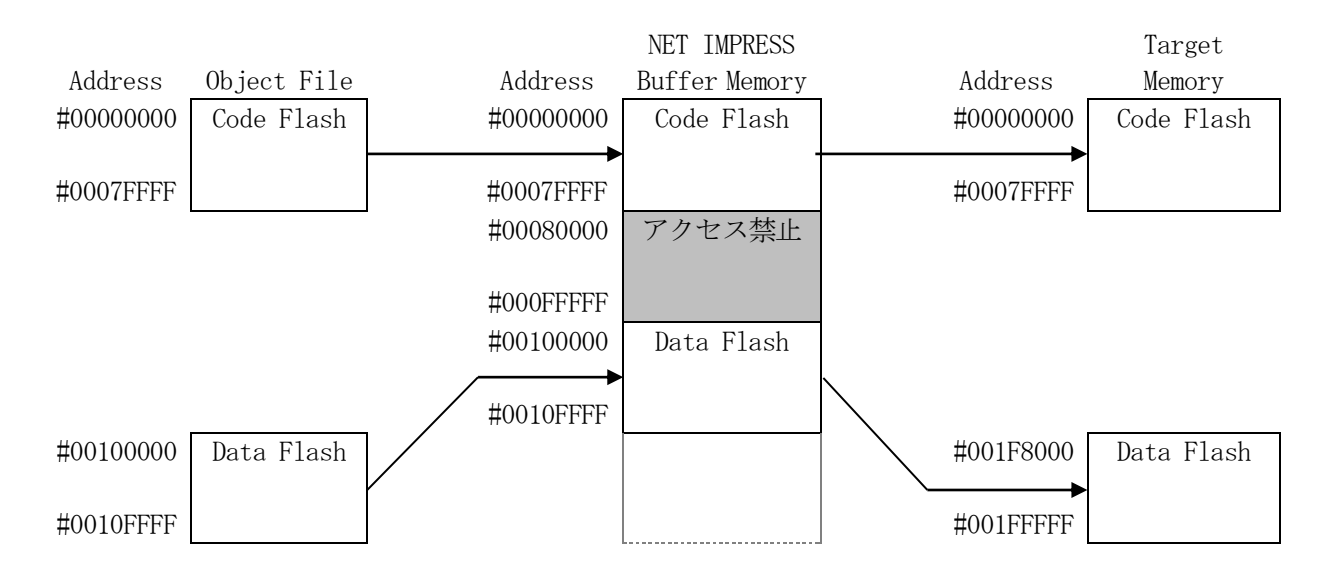

NET IMPRESSのバッファメモリの見え方は以下表のようになります。

| メモリ名称      | 本来の先頭アドレス(例) | NET IMPRESSの<br>バッファメモリ先頭アドレス (例) |  |  |  |  |
|------------|--------------|-----------------------------------|--|--|--|--|
| Code Flash | #00000000    | #0000000                          |  |  |  |  |
| Data Flash | #001F8000    | #0010000                          |  |  |  |  |

以下の操作を行う場合、アドレスの読み替えに注意が必要です。

- ・ターゲットアドレス及びバッファアドレスのアドレスを指定する場合、バッファメモリのアドレスに置き換えてください。
- ・エディット機能で表示される(又は指定する)アドレスは、バッファメモリのアドレスに置き換えてください。

\*2:Data Flashメモリ用のオブジェクトファイルには、4Byteのデータに続けて、 4ByteのID Tag列を配置してください。

| Address  | Data     | ID Tag   | Data     | ID Tag   |
|----------|----------|----------|----------|----------|
| 00100000 | 00400000 | 00000000 | 00400004 | 00000000 |
| 00100010 | 00400008 | 0000000  | 0040000C | 00000000 |

NET IMPRESS上のData Flashメモリ容量はID Tagを含めた容量 として管理します。(32KByteのData Flashメモリの場合、ID Tagを 含めた64KByteのメモリとして管理されます。)

アドレスはオフセットアドレス#0010000とし、ID Tagを含めたアドレス設 定でオブジェクトファイルを作成ください。

#### 2-2. 機種固有のパラメータ設定

SWX600を利用して次の初期設定を行います。

リモートコントローラのご利用方法については、NET IMPRESSの操作マニュアル(ソフト ウェア)をご参照ください。

#### 2-2-1. 【 Parameter Table 1 ウィンドウの設定 】

Parameter Table 1 画面上で、ターゲットマイコンにあったパラメータ設定を行います。

| 🗱 SWX600 Version 1.15                              |                 |             |               |                   | - 0               |  |  |  |  |  |  |  |
|----------------------------------------------------|-----------------|-------------|---------------|-------------------|-------------------|--|--|--|--|--|--|--|
| Current IMPRESS Module                             | ENV             |             |               |                   |                   |  |  |  |  |  |  |  |
| MCU TYDE Definition Program License MICOM PACK No. |                 |             |               |                   |                   |  |  |  |  |  |  |  |
| FNX820                                             | FN              | IX820       | MICOM         | FNX820Mxx         |                   |  |  |  |  |  |  |  |
| Licopoo Information                                | File Transfer   | Cor         | figuration    | Version           | Execute YMN       |  |  |  |  |  |  |  |
| Host Communication                                 | Basic Operation | Paran       | neter Table 1 | Parameter Table 2 |                   |  |  |  |  |  |  |  |
|                                                    |                 | - Doto Comm | unication     |                   | OK                |  |  |  |  |  |  |  |
| MCU Type FNX820                                    |                 | Data Comm   |               |                   | Cancel            |  |  |  |  |  |  |  |
| TVcc Threshold                                     | 2.7 [V]         | Interface   | CSI           | ~                 | Cancer            |  |  |  |  |  |  |  |
| MCU Clock Frequency                                | 6.0 [MHz]       | Baud Rate   | 2.5M          | ✓ bps             | Exit              |  |  |  |  |  |  |  |
| MCU Operation Mode                                 | 0000            |             |               |                   |                   |  |  |  |  |  |  |  |
| WDT Clock Period                                   | 20 [ms]         |             |               |                   | SWX600 Version    |  |  |  |  |  |  |  |
| BufferRAM Initialize Mode                          |                 |             |               |                   | 1.15              |  |  |  |  |  |  |  |
| SUM Obeek Mede                                     |                 |             |               |                   | Probe Select Info |  |  |  |  |  |  |  |
| SOM Check Mode                                     | 8/8bit ~        |             |               |                   | PROBE1            |  |  |  |  |  |  |  |
| ROM Block Configuration                            | Setting         |             |               |                   |                   |  |  |  |  |  |  |  |
| Flash ROM Area                                     |                 |             |               |                   |                   |  |  |  |  |  |  |  |
| First Address                                      | 0000000         |             |               |                   |                   |  |  |  |  |  |  |  |
| Last Address                                       | 0010FFFF        |             |               |                   |                   |  |  |  |  |  |  |  |
| Buffer Area                                        |                 |             |               |                   |                   |  |  |  |  |  |  |  |
| First Address                                      | 0000000         |             |               |                   |                   |  |  |  |  |  |  |  |
| Last Address                                       | OOlOFFFF        |             |               |                   |                   |  |  |  |  |  |  |  |
| RAM DISK Area                                      |                 |             |               |                   |                   |  |  |  |  |  |  |  |
| First Address                                      | 0000000         |             |               |                   |                   |  |  |  |  |  |  |  |
| Ram Disk Size                                      | 0000000         |             |               |                   |                   |  |  |  |  |  |  |  |

①TVcc Threshold

ターゲットマイコンの動作電圧の下限値から0.1V程度低い値を設定頂くことを推奨致します。 NET IMPRESSは、ターゲットマイコンの動作電圧(TVcc)を監視しており、 この電圧がここで設定する電圧値以上の時に、デバイスファンクションを実行します。 NET IMPRESSでのTVccスレッショルドの設定は、NET IMPRESSの操作マニ ュアル(スタンドアロン)をご参照ください。

②Flash ROM [First/Last Address]

マイコンに内蔵されているフラッシュメモリ領域 (First/Last Address) を 設定してください。

NET IMPRESSでのキー操作ではFlash ROMの設定はできずに、表示のみとなります。

NET IMPRESSの操作マニュアル (スタンドアロン) をご参照ください。

③ROM Block Configuration フラッシュメモリのブロック構成を設定します。

< ブロック情報テーブル >

ブロック情報テーブルは、ブロックグループNo.、ブロックグループのスタートアドレス、 ブロックサイズの3情報からなります。

ブロックグループNo.: Group1~Group14までの14Groupが指定できます。
 連続したブロックサイズの等しい一群のブロックを一つのブロック
 グループとして、アドレスの小さい方から、小さい番号のブロック番号
 を付与します。

- スタートアドレス: ブロックグループの開始アドレスです。 このアドレスからブロックサイズで定められた大きさのブロックが連続 して並び、一つのブロックグループを構成します。
- ブロックサイズ: NET IMPRESSは、次の(ブロック)グループアドレスまで、 このブロックサイズで定められたサイズのブロックが連続して配置され るものと解釈されます。 また、ブロックサイズを1にするとアクセス禁止領域となります。アク セス禁止領域はデバイスファンクション実行領域でも、デバイスファン クションが実行されません。

例)

| ブロックグループNo. | スタートアドレス  | ブロックサイズ   |
|-------------|-----------|-----------|
| 1           | #00F80000 | #00008000 |
| 2           | #00FA0000 | #00010000 |
| 3           | #00000000 | #00000000 |

スタートアドレス

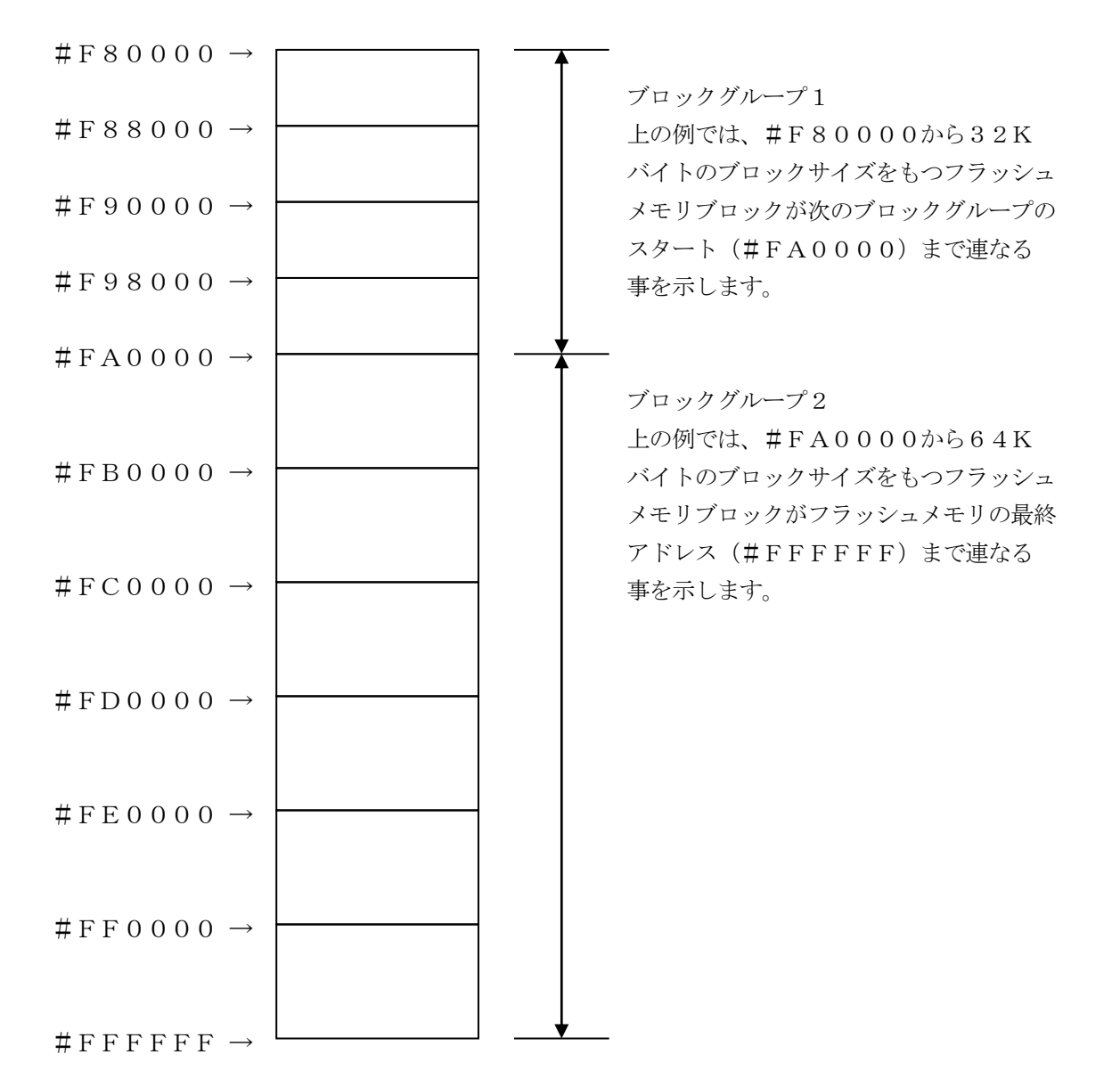

(4)MCU Clock Frequency

ターゲットマイコンへの入力クロックを設定します。

この値はデバイスファンクション実行時にライタ側で参照され、マイコンとの通信速度を決定しま す。正しく設定されていない場合、マイコンとの通信が確立できなくなります。

NET IMPRESSでの周波数設定は、NET IMPRESSの操作マニュアル(スタンドア ロン)をご参照下さい。

※ターゲットマイコンの動作クロックは、この値およびParameter Table 2の設定 値によって算出されます。

詳細は、2-2-4. 逓倍、分周設定をご参照ください。

<sup>5</sup>MCU Operation Mode

セキュリティ設定の有効/無効を選択します。

| SWX 6 0 0 | NET IMPR |                   |
|-----------|----------|-------------------|
| 上の値       | ESSキー操作時 |                   |
|           | のLCD表示   |                   |
| 0000      | St'd     | セキュリティ設定禁止(デフォルト) |
| 0001      | Opt      | セキュリティ設定有効        |

詳細は、第5章をご参照ください。

#### <sup>®</sup>WDT Clock Period

NET IMPRESSは、オンボードプログラミング中に定周期のクロックパルスを出力する 機能を持っています。この周期を利用する場合はWDT周期の設定を行います。 定周期パルスは、3-1. 信号一覧表のWDT信号から出力されます。 NET IMPRESSでのWDT設定は、NET IMPRESSの操作マニュアル(スタンドア

ロン)をご参照ください。

⑦Data Communication

NET IMPRESSとターゲットマイコン間の通信設定を指定します。 FNX820では、ウィンドウの各項目を次のように設定してください。

- Interface
   UART (非同期通信)、CSI(同期通信)または、HS-CSI(ハンドシェイク同期通信)を選択してください。
   NET IMPRESSでの通信路設定は、NET IMPRESSの操作マニュアル(スタンドアロン)をご参照ください。
- Baud Rate
- 通信速度を設定します。

NET IMPRESSでのCSI通信速度設定は、NET IMPRESSの操作マニュアル (スタンドアロン)をご参照ください。

⑧MCU Туре

この項目へ設定された内容が、ウィンドウ左上部のMCU Type及びNET IMPRESS 本体上に表示されます。

マイコンの型名、お客様の装置型名など任意の文字を16桁まで入力できます。

NET IMPRESSでの表示型名変更は、NET IMPRESSの操作マニュアル(スタンド アロン)をご参照ください。

𝖲OK

Parameter Table 1ウィンドウ内容を、コントロールモジュールに転送するキーです。①~⑧の設定変更後は、他のウィンドウに移る前に必ず、OKキーを押してください。 OKキーが押されなければ、変更したパラメータは反映されません。

# 2-2-2.【 Basic Operationウィンドウの設定】

Basic Operationウィンドウ上では、次の3項目の設定を行います。

| SWX600 Version 1.15                                                                                                    |                                                                                              |                     |                         | – 🗆 🗙                                                                   |
|----------------------------------------------------------------------------------------------------|----------------------------------------------------------------------------------------------|---------------------|-------------------------|-------------------------------------------------------------------------|
| Current IMPRESS Module                                                                                                    |                                                                                              |                     |                         |                                                                         |
|                                                                                                    | Communication                                                                                |                     |                         |                                                                         |
| MCU TYPE                                                                                                    | Definition Program Li                                                                        | icense MICON        | I PACK No.              | Check                                                                   |
| FNX820                                                                                                    | FNX8                                                                                         | 320                 | FNX820Mxx               | Execute VMN                                                             |
| License Information                                                                                                    | File Tropofer                                                                                | Configuration       | Version                 | Execute TWIN                                                            |
| Host Communication                                                                                                    | Basic Operation                                                                              | Parameter Table 1   | Parameter Table 2       |                                                                         |
| Host Communication                                                                                                    | Basic operation                                                                              | Falalleter lable l  | Falameter Table 2       | ОК                                                                      |
| Device Function         Target Address         First Address         0010FFF         Verify Mode         FULL READ         ERASE         BLANK         PROGRAM         E.P.R         COPY         Buffer Area         First Address         00000000         Last Address         00000000         Last Address         0010FFF1 | o<br>File Operatio<br>Load File<br>Current File<br>File List<br>□<br>File State<br>File List | n<br>Save File Dele | te File Delete All File | Cancel<br>Exit<br>SWX600 Version<br>1.15<br>Probe Select Info<br>PROBE1 |
| Clear Buffer Store Block B                                                                                                    | Buffer SUM                                                                                   |                     | -                       | ]                                                                       |
| EDIT Address                                                                                                    | SET                                                                                          |                     | +                       | ]                                                                       |

①Device Function

マイコンへのデバイスファンクションの対象領域を設定します。

通常は、2-2-1. ②項のFlash ROM領域と同じ設定にします。

デバイスファンクションアドレスは、その設定アドレス値によりフラッシュメモリのブロック境界 アドレスに自動アライメントされます。

この自動アライメントされた領域に対して、デバイスファンクションが実行されます。

#### ②Buffer Area

NET IMPRESSのバッファメモリ上のデータをセーブ・ロードする領域を設定します。 通常は、2-2-1. ②項のFlash ROM領域と同じ設定にします。

#### ③Verify Mode

E. P. R、PROGRAM実行時のベリファイモードを設定します。
デバイスファンクションE. P. R、PROGRAM時に実行されるRead Verifyは、Read Verify Modeで設定されているベリファイが実行されます。
NET IMPRESSでのベリファイモード設定は、NET IMPRESSの操作マニュアル(スタンドアロン)をご参照ください。

• SUM READ

マイコンからProgramを行った領域のSUM値を読み出し、プログラマがProgram 時に転送した書き込みデータのSUM値と比較します。

• FULL READ

プログラマがマイコンへProgramを行った領域のデータを送信し、マイコン側でフラッシュメモリデータとの比較を行います。

(4) O K

ウィンドウ内容を、コントロールモジュールに転送するキーです。 ①~③の設定変更後は、他のウィンドウに移る前に必ず、OKキーを押してください。 OKキーが押されなければ、変更したパラメータは反映されません。

### 2-2-3.【 Parameter Table 2 ウィンドウの設定】

この設定ウィンドウには、マイコン固有パラメータが設定されています。

2-2-4項の逓倍、分周設定及び、2-2-5項の動作モード設定以外は変更しないでください。

| SWX600 Version 1.15    |                      |                     |                   | – 🗆 🗙             |  |  |  |  |  |  |
|------------------------|----------------------|---------------------|-------------------|-------------------|--|--|--|--|--|--|
| Current IMPRESS Module |                      |                     |                   |                   |  |  |  |  |  |  |
|                        | Communication        |                     |                   |                   |  |  |  |  |  |  |
| MCU TYPE               | Definition Program L | License MICOM P     | PACK No.          | Oneek             |  |  |  |  |  |  |
| FNX820                 | FNX                  | .820                | FNX820WXX         | Execute YMN       |  |  |  |  |  |  |
| License Information    | File Transfer        | Configuration       | Version           |                   |  |  |  |  |  |  |
| Host Communication     | Basic Operation      | Parameter Table 1   | Parameter Table 2 | ОК                |  |  |  |  |  |  |
|                        | s Micom Pack         |                     |                   |                   |  |  |  |  |  |  |
| 00 01 02 03 (          |                      |                     |                   | Cancel            |  |  |  |  |  |  |
| 0C0:08 01 03 00        | LE 03 60 06 90 02    | FF F0 81 03 64 06   | `d.               |                   |  |  |  |  |  |  |
| 0D0.81 03 FF F0        | 90 01 24 07 90 01    | FF F0 10 01 10 01 . | \$                | Exit              |  |  |  |  |  |  |
| 0E0:10 01 83 02 0      | 5 00 30 02 50 03     |                     | 0.P0.7.           | SWX600 Version    |  |  |  |  |  |  |
| 0E0: 64 05 37 02       | TE E0 28 03 64 06    |                     | 7 (d) @           | 1.15              |  |  |  |  |  |  |
| 01 0. 01 03 37 02 1    | 1 10 20 00 01 00     | 20 00 11 10 10 01 4 |                   |                   |  |  |  |  |  |  |
| 140: 15 00 10 00       | 20 03 15 00 20 03    | 70 01 20 06 00 00 . | p                 | Probe Select Info |  |  |  |  |  |  |
|                        |                      |                     |                   |                   |  |  |  |  |  |  |
| 600: 00 00 00 00       | 00 00 00 00 00 00    | 00 00 00 00 00 00 . |                   |                   |  |  |  |  |  |  |
| 610: 00 00 00 00       | 00 00 00 00 00 00    | 00 00 00 00 00 .    |                   |                   |  |  |  |  |  |  |
| 620: 00 00 00 00       | 00 00 00 00 00       | 00 00 00 00 00 00 . |                   |                   |  |  |  |  |  |  |
| 630: 00 00 00 00       | 00 00 00 00 00 00    | 00 00 00 00 00 00 . |                   |                   |  |  |  |  |  |  |
|                        |                      |                     |                   |                   |  |  |  |  |  |  |
|                        |                      |                     |                   |                   |  |  |  |  |  |  |
|                        |                      |                     |                   |                   |  |  |  |  |  |  |
| MADNING                |                      |                     |                   |                   |  |  |  |  |  |  |
| Thes                   | e parameter sho      | uld not be change   | d.                |                   |  |  |  |  |  |  |
| Cont                   | act to DTS INSIG     | HT in details.      |                   |                   |  |  |  |  |  |  |
|                        |                      |                     |                   |                   |  |  |  |  |  |  |

【設定方法】

Parameter Table2のタブを選択しますとPasswordを求められますので "AF200"と入力して下さい。

| 📑 P         | assword |     |    | —  |      | × |
|-------------|---------|-----|----|----|------|---|
| <u>P</u> as | sword:  | AF2 | 00 |    |      |   |
| [           | OK      |     |    | ca | ncel |   |

設定変更後は、他のウィンドウに移る前に必ず、OKキーを押してください。 OKキーが押されなければ、変更したパラメータは反映されません。 2-2-4. 逓倍、分周設定

ターゲットマイコンの動作クロックは、MCU Clock Frequencyおよび【Para meter Table2】画面の、#0C0 (逓倍)・#0C1 (分周)の設定値によって算出され設定されます。

算出方法は

動作クロック = MCU Clock Frequency × 逓倍 ÷ 分周 となります。

※ターゲットマイコンの設定範囲内で設定してください。 設定範囲に関してはマイコンのハードウェアマニュアルをご参照ください。

① 逓倍

#0C0に逓倍値を16進数で設定してください。

| Specific Parameter for this Micom Pack |    |    |    |    |    |    |    |    |    |    |           |           |           |           |           |    |            |
|----------------------------------------|----|----|----|----|----|----|----|----|----|----|-----------|-----------|-----------|-----------|-----------|----|------------|
|                                        | 00 | 01 | 02 | 03 | 04 | 05 | 06 | 07 | 08 | 09 | <u>0A</u> | <u>0B</u> | <u>0C</u> | <u>0D</u> | <u>0E</u> | 0F |            |
| 0C0                                    | 08 | 01 | 03 | 00 | 16 | 03 | 60 | 06 | 90 | 02 | FF        | FO        | 81        | 03        | 64        | 06 | d.         |
| 0D0:                                   | 81 | 03 | FF | FO | 90 | 01 | 24 | 07 | 90 | 01 | FF        | FO        | 10        | 01        | 10        | 01 | \$         |
| 0E0:                                   | 10 | 01 | 83 | 02 | 05 | 00 | 30 | 02 | 50 | 03 | 00        | 10        | 30        | 02        | 37        | 02 | 0.P0.7.    |
| 0F0:                                   | 64 | 05 | 37 | 02 | FF | FO | 28 | 03 | 64 | 06 | 28        | 03        | FF        | FO        | 40        | 01 | d.7(.d.(@. |
|                                        |    |    |    |    |    |    |    |    |    |    |           |           |           |           |           |    |            |
| 140:                                   | 15 | 00 | 10 | 00 | 20 | 03 | 15 | 00 | 20 | 03 | 70        | 01        | 20        | 06        | 00        | 00 | p          |
|                                        |    |    |    |    |    |    |    |    |    |    |           |           |           |           |           |    |            |
| 600:                                   | 00 | 00 | 00 | 00 | 00 | 00 | 00 | 00 | 00 | 00 | 00        | 00        | 00        | 00        | 00        | 00 | •••••      |
| 610:                                   | 00 | 00 | 00 | 00 | 00 | 00 | 00 | 00 | 00 | 00 | 00        | 00        | 00        | 00        | 00        | 00 | •••••      |
| 620:                                   | 00 | 00 | 00 | 00 | 00 | 00 | 00 | 00 | 00 | 00 | 00        | 00        | 00        | 00        | 00        | 00 | •••••      |
| 630:                                   | 00 | 00 | 00 | 00 | 00 | 00 | 00 | 00 | 00 | 00 | 00        | 00        | 00        | 00        | 00        | 00 | •••••      |

## 2 分周

#0C1に分周値を16進数で設定してください。

| Specific | Specific Parameter for this Micom Pack |    |    |    |    |    |    |    |    |    |           |           |           |           |           |           |            |
|----------|----------------------------------------|----|----|----|----|----|----|----|----|----|-----------|-----------|-----------|-----------|-----------|-----------|------------|
|          | 00                                     | 01 | 02 | 03 | 04 | 05 | 06 | 07 | 08 | 09 | <u>0A</u> | <u>0B</u> | <u>0C</u> | <u>0D</u> | <u>0E</u> | <u>0F</u> |            |
| 0C0:     | 08                                     | 01 | 03 | 00 | 16 | 03 | 60 | 06 | 90 | 02 | FF        | FO        | 81        | 03        | 64        | 06        | d.         |
| 0D0:     | 81                                     | 03 | FF | FO | 90 | 01 | 24 | 07 | 90 | 01 | FF        | FO        | 10        | 01        | 10        | 01        | \$         |
| 0E0:     | 10                                     | 01 | 83 | 02 | 05 | 00 | 30 | 02 | 50 | 03 | 00        | 10        | 30        | 02        | 37        | 02        | 0.P0.7.    |
| 0F0:     | 64                                     | 05 | 37 | 02 | FF | FO | 28 | 03 | 64 | 06 | 28        | 03        | FF        | FO        | 40        | 01        | d.7(.d.(@. |
|          |                                        |    |    |    |    |    |    |    |    |    |           |           |           |           |           |           |            |
| 140:     | 15                                     | 00 | 10 | 00 | 20 | 03 | 15 | 00 | 20 | 03 | 70        | 01        | 20        | 06        | 00        | 00        | p          |
|          |                                        |    |    |    |    |    |    |    |    |    |           |           |           |           |           |           |            |
| 600:     | 00                                     | 00 | 00 | 00 | 00 | 00 | 00 | 00 | 00 | 00 | 00        | 00        | 00        | 00        | 00        | 00        | •••••      |
| 610:     | 00                                     | 00 | 00 | 00 | 00 | 00 | 00 | 00 | 00 | 00 | 00        | 00        | 00        | 00        | 00        | 00        | •••••      |
| 620:     | 00                                     | 00 | 00 | 00 | 00 | 00 | 00 | 00 | 00 | 00 | 00        | 00        | 00        | 00        | 00        | 00        | •••••      |
| 630:     | 00                                     | 00 | 00 | 00 | 00 | 00 | 00 | 00 | 00 | 00 | 00        | 00        | 00        | 00        | 00        | 00        | •••••      |
|          |                                        |    |    |    |    |    |    |    |    |    |           |           |           |           |           |           |            |

※分周値は1以上の場合に有効となります。

<設定例>

MCU Clock Frequencyが6. 0MHzで動作クロック48. 0MHzに設定する 場合、C6(逓倍) = 08h、C8(分周) = 01h となります。

## 2-3. デバイスファンクションと実行機能

NET IMPRESSのデバイスファンクション起動時に実行される機能は以下のとおりです。

| イスファンクション                                   | ERASE                                                                                                    | BLANK                                                                                                    | PROGRAM                                                                                                    | READ                                                                                                    | E. P. R                                                                                                    | СОРҮ                                                                                                    |
|---------------------------------------------|----------------------------------------------------------------------------------------------------|----------------------------------------------------------------------------------------------------|----------------------------------------------------------------------------------------------------|----------------------------------------------------------------------------------------------------|----------------------------------------------------------------------------------------------------|----------------------------------------------------------------------------------------------------|
| Flash RO<br>M Area設定<br>によるフラッシュ<br>メモリ一部領域 | 0                                                                                                    | 0                                                                                                    | 0                                                                                                    | 0                                                                                                    | 0                                                                                                    | 0                                                                                                    |
| フラッシュメモリ<br>全領域                             | 0                                                                                                    | 0                                                                                                    | 0                                                                                                    | 0                                                                                                    | 0                                                                                                    | 0                                                                                                    |
| ブロックコンフィ<br>グレーションによ<br>る書き込み禁止             | 0                                                                                                    | 0                                                                                                    | 0                                                                                                    | 0                                                                                                    | 0                                                                                                    | 0                                                                                                    |
|                                             | ■Blank                                                                                                    | ■Blank                                                                                                    | □Blank                                                                                                    |                                                                                                    | ■Blank                                                                                                    |                                                                                                    |
|                                             | ∎Erase                                                                                                    |                                                                                                    | □Erase                                                                                                    |                                                                                                    | Erase                                                                                                    |                                                                                                    |
| ッシュメモリに対す                                   |                                                                                                    |                                                                                                    | ■Program                                                                                                    |                                                                                                    | ■Program                                                                                                    |                                                                                                    |
| 行動作                                         |                                                                                                    |                                                                                                    | ■Read *1                                                                                                    | Read                                                                                                    | ■Read *1                                                                                                    |                                                                                                    |
|                                             |                                                                                                    |                                                                                                    |                                                                                                    |                                                                                                    |                                                                                                    | Сору                                                                                                    |
|                                             |                                                                                                    |                                                                                                    |                                                                                                    |                                                                                                    |                                                                                                    | Read                                                                                                    |
| <u>.</u>                                    |                                                                                                    |                                                                                                    |                                                                                                    |                                                                                                    |                                                                                                    |                                                                                                    |
|                                             | イスファンクション         Flash RO         M Area設定         によるフラッシュ         メモリー部領域         フラッシュメモリ         全領域         ブロックコンフィ         グレーションによ         る書き込み禁止 | イスファンクション       ERASE         Flash RO       MArea設定         MArea設定       ○         ジモリー部領域       ○         フラッシュメモリ       ○         ブロックコンフィ       ○         グレーションによ       ○         る書き込み禁止       ○         ・       ●Blank         ・       ●Erase         ・       ・         ・       ●         ・       ●         ・       ●         ・       ●         ・       ●         ・       ●         ・       ●         ・       ●         ・       ●         ・       ●         ・       ●         ・       ●         ・       ●         ・       ●         ・       ●         ・       ●         ・       ●         ・       ●         ・       ●         ・       ●         ・       ●         ・       ●         ・       ●         ・       ●         ・       ●         ・       ● <td>イスファンクション       ERASE       BLANK         F 1 a s h RO       M A r e a 設定       O       O         M A r e a 設定       O       O       O         ジモリー部領域       O       O       O         ブロックコンフィ       O       O       O         ブロックコンフィ       O       O       O         ブロックコンフィ       O       O       O         ブロックコンフィ       O       O       O         ジレーションによ       O       O       O         書き込み禁止       ●Blank       ●Blank         • ッシュメモリに対す       Frase       ●         *       ●       ●       ●         *       ●       ●       ●         *       ●       ●       ●         *       ●       ●       ●         *       ●       ●       ●         *       ●       ●       ●         *       ●       ●       ●         *       ●       ●       ●         *       ●       ●       ●         *       ●       ●       ●         *       ●       ●       ●         *       ●       &lt;</td> <td>マスファンクション     ERASE     BLANK     PROGRAM       F l a s h RO     O     O     O       M A r e a 設定     O     O     O       ごよるフラッシュ     ンモリー部領域     O     O       フラッシュメモリ     O     O     O       ブロックコンフィ     O     O     O       ブロックコンフィ     O     O     O       ブロックコンフィ     O     O     O       ブロックコンフィ     O     O     O       ブロックコンフィ     O     O     O       ブロックコンフィ     O     O     O       ブレーションによ     O     O     O       る書き込み禁止     ●Blank     ●Blank     □Erase       マッシュメモリに対す     Frage     ●Frogram       デ     Image: State State</td> <td>マスファンクション     ERASE     BLANK     PROGRAM     READ       F 1 a s h RO<br/>M A r e a 設定<br/>によるフラッシュ<br/>メモリー部領域     ○     ○     ○     ○     ○       フラッシュメモリ<br/>全領域     ○     ○     ○     ○     ○     ○       ブロックコンフィ<br/>グレーションによ<br/>る書き込み禁止     ○     ○     ○     ○     ○       ■Blank     ■Blank     ■Blank     □Erase       ・ソシュメモリに対す<br/>行動作     ●     ■     ■     ■Read *1</td> <td>イスファンクション       ERASE       BLANK       PROGRAM       READ       E. P. R         F 1 a s h RO       O       O       O       O       O       O         M A r e a 設定       O       O       O       O       O       O       O         メモリー部領域       O       O       O       O       O       O       O       O         プロックコンフィ<br/>グレーションによ<br/>る書き込み禁止       O       O       O       O       O       O       O         ジョンメモリに対す<br/>行動作       Blank       Blank       Blank       Erase       Erase       Program         ·       ·       ·       ·       ·       ·       ·       ·       ·         ·       ·       ·       ·       ·       ·       ·       ·       ·       ·         ·       ·       ·       ·       ·       ·       ·       ·       ·       ·       ·       ·       ·       ·       ·       ·       ·       ·       ·       ·       ·       ·       ·       ·       ·       ·       ·       ·       ·       ·       ·       ·       ·       ·       ·       ·       ·       ·       ·</td> | イスファンクション       ERASE       BLANK         F 1 a s h RO       M A r e a 設定       O       O         M A r e a 設定       O       O       O         ジモリー部領域       O       O       O         ブロックコンフィ       O       O       O         ブロックコンフィ       O       O       O         ブロックコンフィ       O       O       O         ブロックコンフィ       O       O       O         ジレーションによ       O       O       O         書き込み禁止       ●Blank       ●Blank         • ッシュメモリに対す       Frase       ●         *       ●       ●       ●         *       ●       ●       ●         *       ●       ●       ●         *       ●       ●       ●         *       ●       ●       ●         *       ●       ●       ●         *       ●       ●       ●         *       ●       ●       ●         *       ●       ●       ●         *       ●       ●       ●         *       ●       ●       ●         *       ●       < | マスファンクション     ERASE     BLANK     PROGRAM       F l a s h RO     O     O     O       M A r e a 設定     O     O     O       ごよるフラッシュ     ンモリー部領域     O     O       フラッシュメモリ     O     O     O       ブロックコンフィ     O     O     O       ブロックコンフィ     O     O     O       ブロックコンフィ     O     O     O       ブロックコンフィ     O     O     O       ブロックコンフィ     O     O     O       ブロックコンフィ     O     O     O       ブレーションによ     O     O     O       る書き込み禁止     ●Blank     ●Blank     □Erase       マッシュメモリに対す     Frage     ●Frogram       デ     Image: State State | マスファンクション     ERASE     BLANK     PROGRAM     READ       F 1 a s h RO<br>M A r e a 設定<br>によるフラッシュ<br>メモリー部領域     ○     ○     ○     ○     ○       フラッシュメモリ<br>全領域     ○     ○     ○     ○     ○     ○       ブロックコンフィ<br>グレーションによ<br>る書き込み禁止     ○     ○     ○     ○     ○       ■Blank     ■Blank     ■Blank     □Erase       ・ソシュメモリに対す<br>行動作     ●     ■     ■     ■Read *1 | イスファンクション       ERASE       BLANK       PROGRAM       READ       E. P. R         F 1 a s h RO       O       O       O       O       O       O         M A r e a 設定       O       O       O       O       O       O       O         メモリー部領域       O       O       O       O       O       O       O       O         プロックコンフィ<br>グレーションによ<br>る書き込み禁止       O       O       O       O       O       O       O         ジョンメモリに対す<br>行動作       Blank       Blank       Blank       Erase       Erase       Program         ·       ·       ·       ·       ·       ·       ·       ·       ·         ·       ·       ·       ·       ·       ·       ·       ·       ·       ·         ·       ·       ·       ·       ·       ·       ·       ·       ·       ·       ·       ·       ·       ·       ·       ·       ·       ·       ·       ·       ·       ·       ·       ·       ·       ·       ·       ·       ·       ·       ·       ·       ·       ·       ·       ·       ·       ·       · |

\*1:Verify Modeにより指定されたベリファイモードでベリファイを実行します。
 ただし、FULL Verifyモードを指定した場合は、SUM Verifyを実行し、
 FULL Verifyを実行します。

## 3. ターゲットシステムとの接続と専用コネクタ

#### 3-1. 信号一覧表

本コントロールモジュールをご利用頂いた場合のターゲットプローブコネクタ端の信号表を示し ます。

| マイコン信号名    | NE              | マイコン信号名 |                                              |       |                  |
|------------|-----------------|---------|----------------------------------------------|-------|------------------|
| SCKB0      | ТСК             |         |                                              | GND   | EVSS             |
| SIBO       | TTXD            | 2       | $\left(15\right)$                            | GND   | EVSS             |
| SOB0       | TRXD            | 3       | $\begin{pmatrix} 1 & 6 \end{pmatrix}$        | GND   | EVSS             |
|            | TBUSY           | 4       | $\left(\begin{array}{c}1 \end{array}\right)$ | GND   | EVSS             |
|            | TAUX            | 5       | $\left(\begin{array}{c}18\end{array}\right)$ | GND   | EVSS             |
|            | TAUX2           | 6       | $\begin{pmatrix} 1 & 9 \end{pmatrix}$        | GND   | EVSS             |
| FLMD0      | TAUX 3          | 7       | $\begin{pmatrix} 2 & 0 \end{pmatrix}$        | GND   | EVSS             |
|            | TAUX4           | 8       | (21)                                         | TMODE | F LMD 1          |
|            | VCC             | 9       | (2 2)                                        | GND   | EVSS             |
| マルチプレクサ用信号 | /TICS           | (10)    | 23                                           | ∕TRES | ∕ R E S E T      |
| EVSS       | GND             | (1 1)   | (24)                                         | WDT   | ウォッチドッグパルス<br>信号 |
| EVSS       | GND             |         | 25                                           | TVccd | EVDD             |
|            | PROBE<br>SELECT | 13      |                                              |       |                  |

ターゲットプローブ信号表

- 1. 〇 は、必ず接続頂く信号線です。
- 2.()は、必要な時のみ接続してください。
- 3. も()も印のない信号線はターゲットシステムの回路には接続しないでください。 詳細については、弊社サポートセンタにお問い合わせください。
- 4. 各信号線のインタフェイス回路については、プログラマ本体の『Instruction Manual』をご覧下さい。

## 3-2. 代表的な接続例

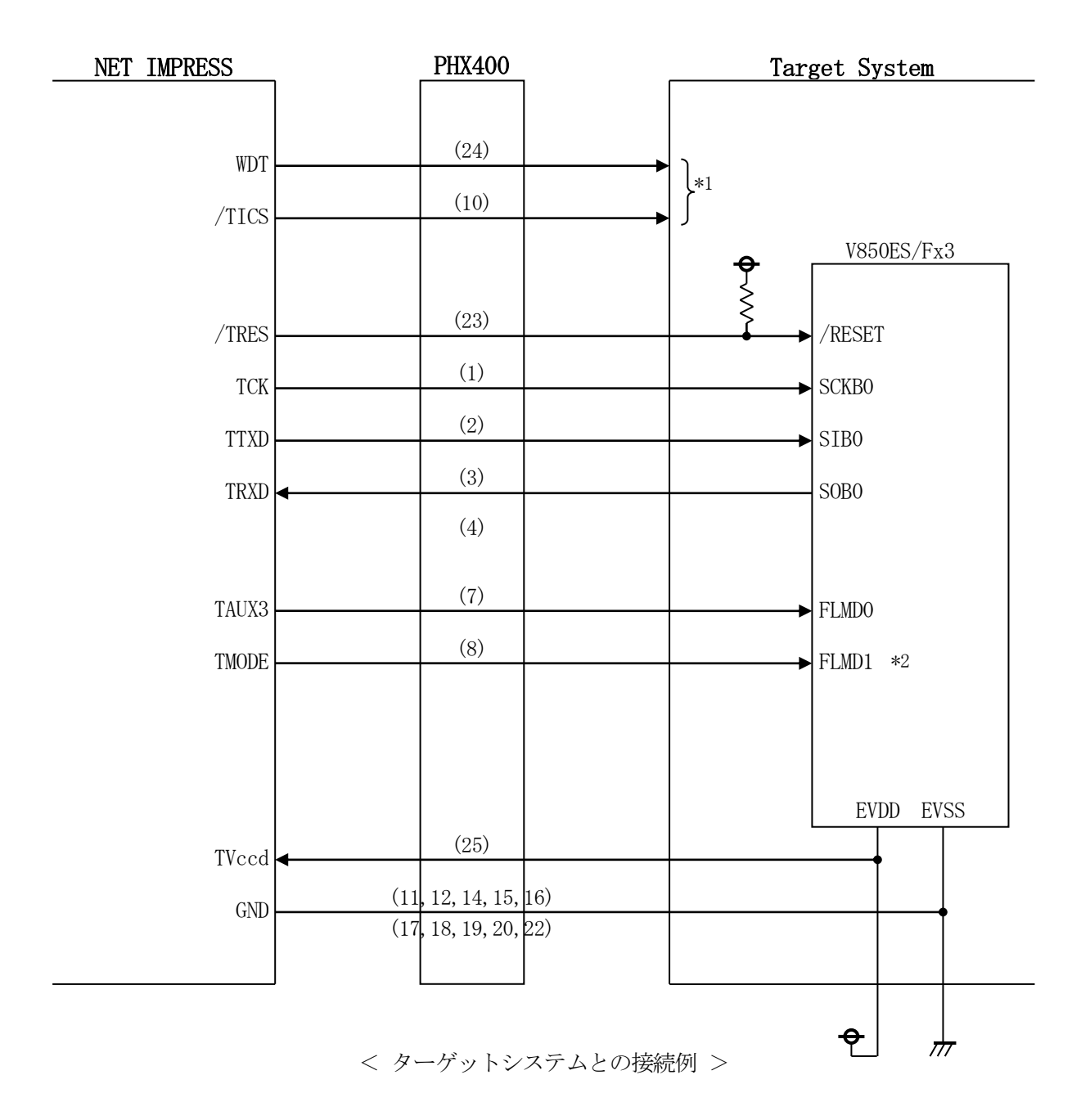

- \*1 オプション機能です。
- \*2 ターゲットシステム上で所定の論理に設定される場合は接続の必要はございません。
  - ・モード設定方法

| 信号名   | 値    |
|-------|------|
| FLMD1 | EVSS |

 (1) "書き込みモード信号"など一部の書き込みに使用する信号がユーザシステムとの共用端子に定義 されている場合には、それらの信号のマルチプレクス回路をユーザシステムに実装してください。 /TICS信号は、NET IMPRESSのデバイスファンクション実行時にだけアサートされる 信号です。

この信号によって共用端子に実装される信号切り替えを行います。 マルチプレクス回路をユーザターゲットシステムにいれていただくことにより、/TICSが ネゲートされている時(デバイスファンクションを実行していない時)にNET IMPRESS が接続されていない(コネクタを外した)状態と同一の条件をつくることができます。 書き込み制御に使われるこれらの信号が、フラッシュマイコンから制御用専用信号線として定義 されるターゲットシステムでは、マルチプレクス回路は不要です。

②WDT信号端子には、WDT Periodで設定されたクロック信号が

NET IMPRESSより出力されます。(常時出力)(オープンコレクタ出力) フラッシュメモリ書き込み中に、所定のクロック信号が必要なユーザ回路へ接続しご利用ください。

③NET IMPRESSでは、標準プローブ中に/TRES信号を設けてあります。

/TRES信号は、ターゲットシステム内でワイヤードオアをとり、マイコンの/RESET端子 に接続して頂けるよう、オープンコレクタ出力の信号としています。

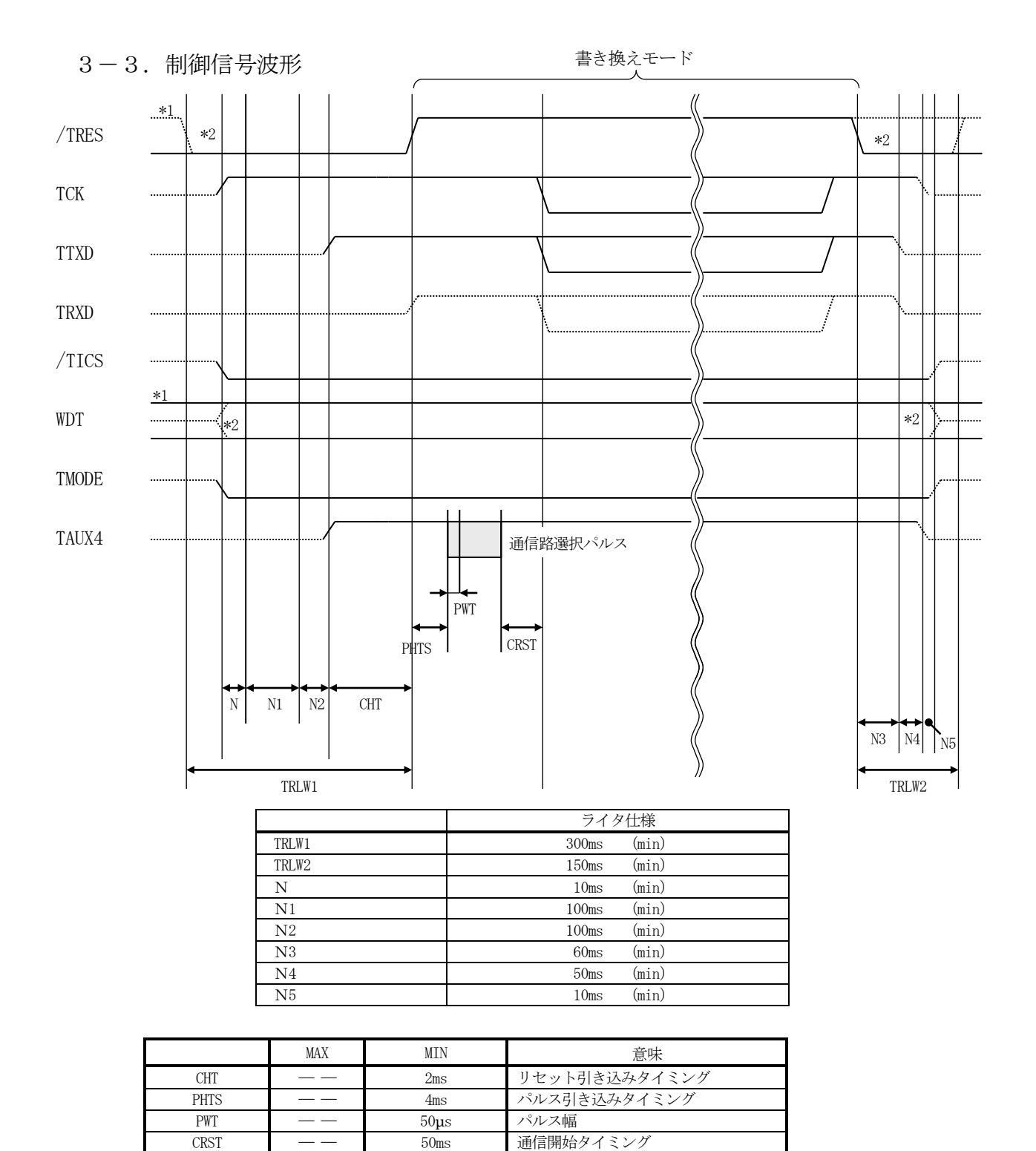

※ PHTS では発振周波数を 4.0MHz で計算しています。

"------"は、Hizを示します。

\*1 /TRESとWDTはオープンコレクタ出力です。

\*2 オプション機能です。

#### 【動作手順】

- ①フラッシュプログラマの電源投入後、ターゲットシステムの電源を入れてください。 プログラマは電源投入直後から/TRESをアサートし、WDT信号の出力を開始します。
- ②デバイスファンクションの実行によって/TICSがアサートされ、フラッシュプログラム用の通信チャネルがターゲットシステム上でフラッシュプログラマ側に接続されます。
  - (フラッシュプログラム用の通信チャネル及び、関連信号が他のユーザ回路から独立して常時フラ ッシュプログラマに専有されるシステムでは、本信号による信号切り替えは必要ありません)
- ③マイコンのプログラミングモードが起動され、規定の通信回線を使ってNET IMPRESSとの 通信を始めます。通信は、あらかじめ設定されている通信条件で行います。

④デバイスファンクション終了後、/TICSをネゲートします。 デバイスファンクション非実行中は/TRESは常にアサートし、WDT信号は常時出力します。 3-4. プローブ

弊社では、標準プローブとしてPHX400を用意しております。各プローブのご用命は、弊社又は弊社代理店までご相談下さい。

各プローブの仕様は、NET IMPRESSインストラクションマニュアルまたは、弊社ホームペ ージをご参照ください。

< PHX400 >

弊社では、標準プローブとしてPHX400を用意しております。各プローブのご用命は、弊社又は弊社代理店までご相談下さい。

各プローブの仕様は、NET IMPRESSインストラクションマニュアルまたは、弊社ホームペ ージをご参照ください。

下図にPHX400の構成概要を示します。

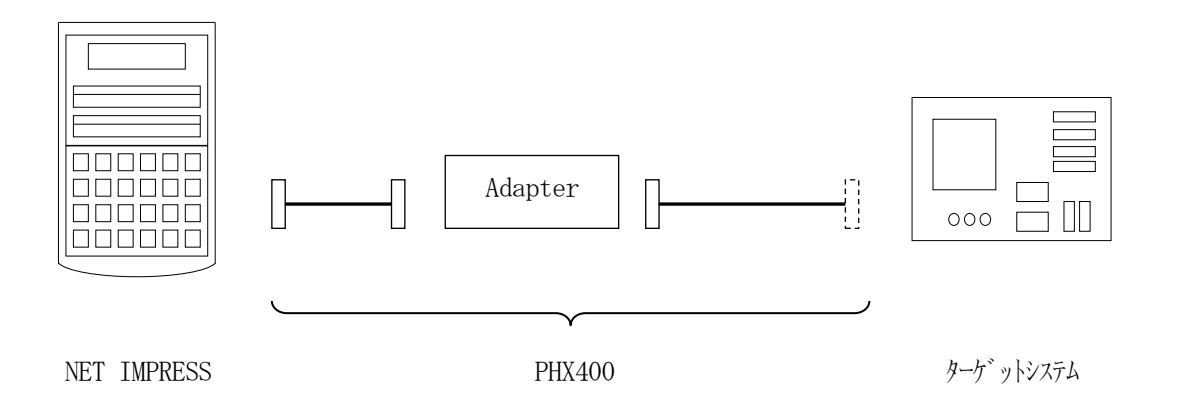

ユーザターゲット側末端は、コネクタが付いていません。お客様のターゲットシステムにあわせて、 コネクタを付けて頂く必要があります。

# 4. YPMファイル

## 4-1. 概要

NEC Specシートに対応した、コマンド実行Wait値の算出用パラメータファイルです。

4-2. 設定方法

拡張子YPMのファイルを、コントロールモジュールのYIMフォルダに配置頂きます。 YPMファイルは必ず配置してご利用ください。

### 5. セキュリティ設定

#### 5-1. 概要

本コントロールモジュールの対象となるマイコンは、第三者からの不正なフラッシュメモリアクセ スを制限するセキュリティを設定する機能を備えております。

5-2. 設定方法

セキュリティ設定をするためには、設定ファイルを別途作成いただく必要があります。

<u>拡張子YDD</u>(モトローラSフォーマット)のファイルとしてコントロールモジュールのYIMフ オルダ内に配置頂きます。設定ファイルはYIMフォルダ内に唯一とし、2つ以上の設定ファイルを 配置することや、設定ファイルを配置していない状態でのご利用はできません。

設定ファイルの作成にはAZ481 (KEYファイルジェネレータ)をご利用ください。

YDDファイルは必ず配置してご利用ください。

YDDサンプルファイルは弊社より提供されます。(標準セキュリティ状態)

標準セキュリティ状態でご利用いただく場合においては、次章(5-2-1、5-2-2、5-2 -3、5-3)を参照いただく必要はございません。

セキュリティ状態を標準セキュリティ状態から変更する場合はルネサスエレクトロニクス社殿、または弊社サポートセンタまでお問い合わせください。(5-2-1、5-2-2、5-2-3、5-3 項の技術情報をご提供いたします)

| 🔏 KEY            | File Generator                                                             | r [Modif | ied] |            |          |    |    |    |    |          |          |            |           |      |    |    |     |    |    |    |          | _ 🗆 🗵    |
|------------------|----------------------------------------------------------------------------|----------|------|------------|----------|----|----|----|----|----------|----------|------------|-----------|------|----|----|-----|----|----|----|----------|----------|
| File( <u>F</u> ) | ile( <u>F)</u> AddressSize( <u>A</u> ) Option( <u>O</u> ) Help( <u>H</u> ) |          |      |            |          |    |    |    |    |          |          |            |           |      |    |    |     |    |    |    |          |          |
|                  |                                                                            |          |      |            |          |    |    |    |    |          |          |            |           |      |    |    |     |    |    |    |          |          |
|                  | KEV File Generator                                                         |          |      |            |          |    |    |    |    |          |          |            |           |      |    |    |     |    |    |    |          |          |
|                  |                                                                            |          |      |            |          |    |    |    |    |          | <u> </u> |            | nv        | 1 44 |    | -  |     |    |    |    |          |          |
|                  |                                                                            |          |      |            |          |    |    |    |    |          |          |            |           |      |    |    |     |    |    |    |          |          |
|                  |                                                                            |          | FП€  | <b>:</b> : | L.,      |    |    |    |    |          |          |            |           |      |    |    |     |    |    |    |          |          |
|                  |                                                                            |          |      |            |          |    |    |    |    |          |          |            |           |      |    |    |     |    |    |    |          |          |
| No.              | Address                                                                    | Size     | Туре | !          | 00       | 01 | 02 | 03 | 04 | 05       | 06       | <b>D</b> : | ata<br>08 | 00   | ٥Δ | 0B | nc. | ٥D | 0E | 0F | Title    |          |
|                  |                                                                            | 1        | HRY  | Ţ          | FF       |    |    |    |    | Ē        |          | ř          |           |      |    |    |     |    |    |    |          | <u> </u> |
|                  |                                                                            |          |      | _          |          |    |    |    |    |          |          |            |           |      |    |    |     |    |    |    |          | —7       |
|                  | 0000004                                                                    | 4        | HEX  | •          |          | 00 | 00 | 00 |    |          |          |            |           |      |    |    |     |    |    |    |          | _        |
| 3                | 80000008                                                                   | 1        | HEX  | •          | 7F       |    |    |    |    |          |          |            |           |      |    |    |     |    |    |    |          |          |
| 4                |                                                                            |          | HEX  | •          |          |    |    |    |    |          |          |            |           |      |    |    |     |    |    |    |          |          |
| 5                |                                                                            |          | HEX  | •          |          |    |    |    |    |          |          |            |           |      |    |    |     |    |    |    |          |          |
| 6                |                                                                            |          | HEX  | -          | i        |    |    |    |    |          |          |            |           |      |    |    |     |    |    |    | [        | _        |
| 7                |                                                                            | Ē        | HEX  | -          | i        |    |    |    |    |          |          |            |           |      |    |    |     |    |    |    | <u> </u> | _        |
| 8                | <u> </u>                                                                   | i –      | HEX  | -          | i—       |    |    |    |    |          |          |            |           |      |    |    |     |    |    |    | <u> </u> | - 1      |
| 9                | <u> </u>                                                                   | <u> </u> |      | -          |          |    |    |    |    |          |          |            |           |      |    |    |     |    |    |    |          |          |
|                  | <u> </u>                                                                   | <u> </u> |      | _          | <u> </u> |    |    |    |    | <u> </u> |          |            |           |      |    |    |     |    |    |    |          | _        |
| 10               |                                                                            |          | HEX  | •          | IL_      |    |    |    |    |          |          |            |           |      |    |    |     |    |    | L  | ļ        |          |
|                  |                                                                            |          |      |            | -        |    |    |    |    |          |          |            |           |      |    |    |     |    |    | Þ  |          |          |
|                  |                                                                            |          |      |            |          |    |    |    |    |          |          |            |           |      |    |    |     |    |    |    |          |          |

<AZ481をご利用いただいた場合の作成例>

5-2-1. セキュリティ設定

セキュリティ設定は以下のフォーマットに従い設定ください。

- サイズ :1固定

データ :表5-2-1:セキュリティ設定値をご参照ください。

<表5-2-1:セキュリティ設定値>

| 項目     |                             |                |
|--------|-----------------------------|----------------|
| bit7-5 | "1"固定                       | * 1            |
| Bit4   | ブートブロッククラスタ書き換え禁止フラグ("1"許可、 | "0"禁止)<br>*2*3 |
| Bit3   | リード禁止フラグ("1"許可、"0"禁止)       |                |
| Bit2   | 書き込み禁止フラグ("1"許可、"0"禁止)      | <b>*</b> 2     |
| Bit1   | ブロック消去禁止フラグ("1"許可、"0"禁止)    |                |
| BitO   | チップ消去禁止フラグ("1"許可、"0"禁止)     | *2*4           |

\*1:"0"が設定されていた場合はファイルフォーマットエラーとします。

- \*2:MCU Operation Modeでセキュリティ設定無の設定でご利用いただいた場合、 本設定が"禁止"の設定となっている場合はエラーを出力し、デバイスファンクションを中 断します。
- \*3:ブートブロッククラスタ書き換え禁止設定を行った場合、フラッシュ全領域の書き換えは不可能となりますので、ご注意ください。

また、設定は"許可"から"禁止"への設定変更のみ可能です。

- \*4:チップ消去禁止設定を行った場合、フラッシュライタでは書き換え不可能となりますので、 ご注意ください。
- 5-2-2. リセットベクタハンドラ機能のアドレス設定

リセットベクタハンドラ機能のアドレス設定は以下のフォーマットに従い設定ください。

- アドレス :#0000004固定
- サイズ :4固定
- データ : リセットベクタハンドラアドレス (Big Endian形式)ただし、Bit23~Bit0のみ有効となります。

- 5-2-3. ブートブロッククラスタの最終ブロック番号設定 最終ブロック番号設定は以下のフォーマットに従い設定ください。
  - アドレス :#0000008固定
  - サイズ :1固定
  - $\vec{r} \varphi$  : 0 x 0 0 ~ 0 x 7 F (\*1)
  - \*1:設定可能範囲は品種によって異なります。設定範囲についてはルネサスエレクトロニクス社殿、または弊社サポートセンタまでお問い合わせください。

5-3. 設定処理フロー

本機能は以下の条件すべて満たしている時に、デバイスファンクションE. P. R実行した場合に 有効となります。

・設定情報が正しく配置された、カレントオブジェクトファイル名の拡張子YDDのファイルがY IMフォルダに配置されている。

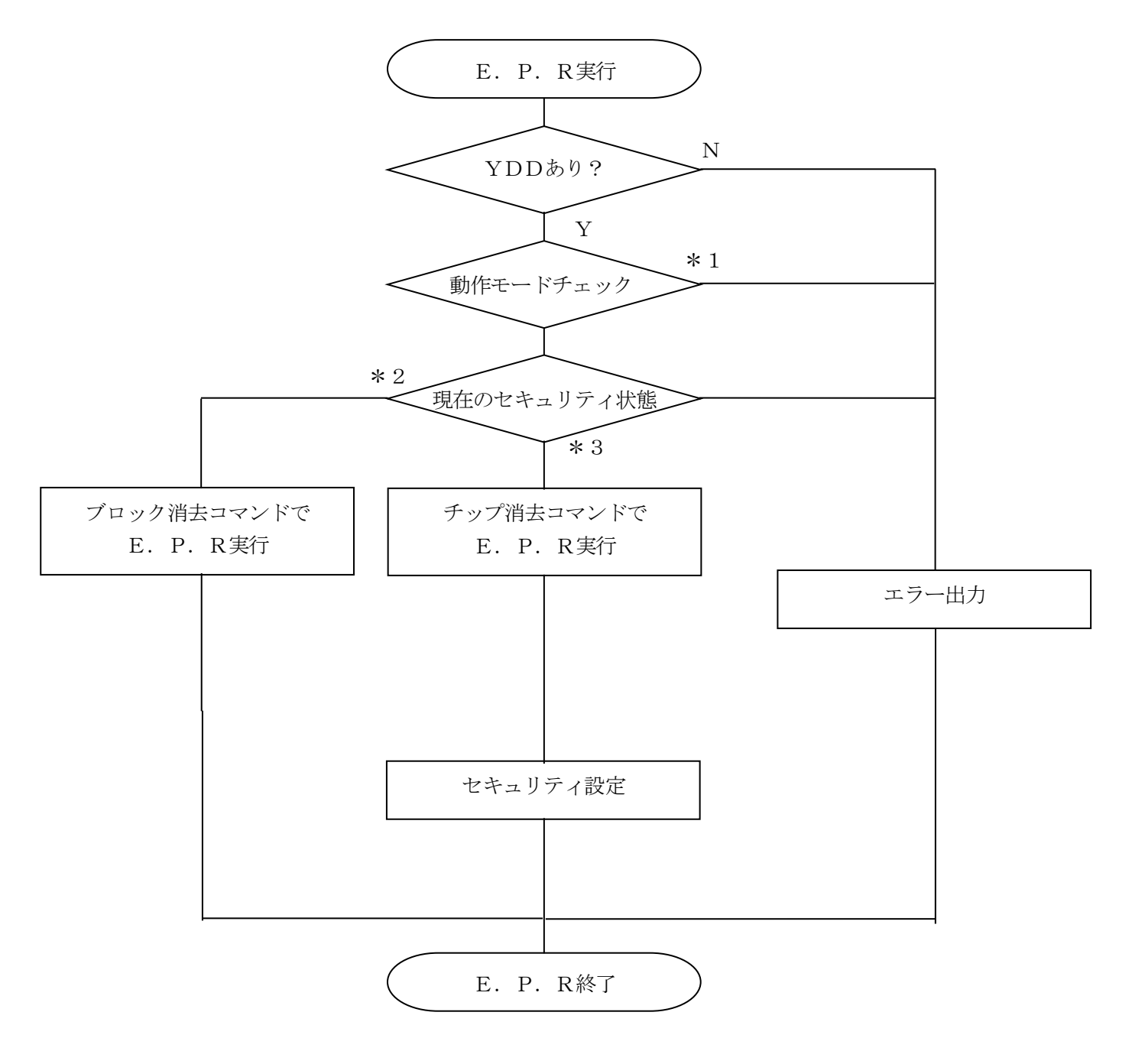

<セキュリティ設定フロー>

\*1:動作モード【FUNC D4】

セキュリティ設定(書き込み禁止フラグ/チップ消去禁止フラグ)の設定禁止/有効を選 択します。

|                       | Мо          | d e  |
|-----------------------|-------------|------|
| NET IMPRESSの<br>LCD表示 | St'd(デフォルト) | Opt  |
| リモートコントローラでの<br>設定値   | 0000        | 0001 |
| セキュリティ設定              | 設定禁止        | 有効   |

・セキュリティ設定禁止設定

セキュリティ設定データ中の、書き込み禁止フラグまたはチップ消去禁止フラグが"禁止" またはブートブロッククラスタ書き換え禁止フラグが"禁止"設定されていた場合、エラーを 出力してデバイスファンクションを中断します。

通常はこのモードでご利用ください。

・セキュリティ設定有効設定

セキュリティ設定データの内容をそのまま設定します。

書き込み禁止フラグまたはチップ消去禁止フラグを"禁止"またはブートブロッククラスタ 書き換え禁止フラグが"禁止"設定する場合、このモードをご利用ください。

- \*2:【FUNC 0】(デバイスファンクション実行領域設定)が一部領域の設定、かつ新設定の セキュリティ状態が追記可能場合。
- \*3:ブートブロッククラスタ書き換え禁止ビットが"許可"かつ【FUNC 0】が全領域の設 定の場合

\*2、\*3の条件に当てはまらない場合、エラー出力し、デバイスファンクションを中断します。

## 6. エラーメッセージ

信号線の接続やパラメータ設定の誤りに対して、デバイスファンクション実行時に、特別なエラー メッセージを出力されます。

本章に記載されている以外のエラーメッセージは、NET IMPRESSのインストラクションマ ニュアルをご参照下さい。

6-1. エラーコード一覧

"DEVICE ERROR"のエラー内容を示します。

"DEVICE ERROR XX" の、" XX" は、エラーコードになっています。

| code | 内容                                      |
|------|-----------------------------------------|
| 04   | サポート外のコマンドをマイコンが受信しました。                 |
| 05   | コマンドに付随するパラメータに異常があります。                 |
| 07   | 通信フレームのサム値に異常が発生しました。                   |
| 08   | 書き込みエラーが発生しました。                         |
| 09   | 書き込みエラー、もしくは、内部ベリファイにてエラーが発生しました。       |
| OA   | 内部ベリファイにてエラーが発生しました。                    |
| OB   | 消去エラーが発生しました。                           |
| OC   | 消去エラーが発生しました。                           |
| OD   | 消去エラーが発生しました。                           |
| 11   | ブランクチェックエラーが発生しました。                     |
| 13   | 消去エラーが発生しました。                           |
| 0F   | ライタから転送されたデータとマイコン内のデータのベリファイ結果が一致しません。 |
| 10   | セキュリティ設定で禁止した操作を実行しようとしました。             |
| 15   | 否定応答(NACK)を受信しました。                      |
| 16   | フラッシュ制御マクロにエラーが発生しました。                  |
| FF   | 処理中(Busy)応答のリトライ回数が規定値を超過しました。          |

<表6-1. DEVICE ERROR エラーコード一覧>

## 6-2. エラーメッセージ一覧

| エラーメッセージ                   |    | エラー要因/対策                                                             |
|----------------------------|----|----------------------------------------------------------------------|
| 1120                       | 要因 | YDDファイルがない、または2個以上のYDDファイルが<br>配置されています。                             |
| YDD FILE NOT FOUND         | 対策 | YDDファイルが正しく配置されているかご確認ください。<br>YDDファイルについては第5章をご参照ください。              |
| 1121                       | 要因 | YDDファイルの取得に失敗しました。                                                   |
| YDD FILE OPEN ERROR        | 対策 | YDDファイルが正しく配置されているかご確認ください。<br>YDDファイルについては第5章をご参照ください。              |
| 1122                       | 要因 | YDDファイルの設定値に異常があります。                                                 |
| YDD FILE FORMAT ERROR      | 対策 | YDDファイルの内容をご確認ください。<br>YDDファイルについては第5章をご参照ください。                      |
| 1123                       | 要因 | Y PMファイルの取得に失敗しました。                                                  |
| YPM FILE OPEN ERR          | 対策 | YPMファイルが正しく配置されているかご確認ください。<br>YPMファイルについては第4章をご参照ください。              |
| 1124                       | 要因 | YPMファイルがない、または2個以上のYPMファイルが<br>配置されています。                             |
| YPM FILE NOT FOUND         | 対策 | YPMファイルが正しく配置されているかご確認ください。<br>YPMファイルについては第4章をご参照ください。              |
| 1190                       | 要因 | 書き込み禁止設定またはチップ消去禁止設定が"禁止"に<br>設定されています。                              |
| WARNNING SECURITY SETTING  | 対策 | YDDファイルの内容をご確認ください。<br>MCU Operation Modeの設定をセキュリ<br>ティ設定有効にご設定ください。 |
| 1129                       | 要因 | C P U から取得したシグネチャがパラメータファイルと適<br>合していません。                            |
| SIGNATURE NO MATCH ERROR   | 対策 | パラメータがご利用マイコン用のものとなっているかご確<br>認ください。                                 |
| 112A                       | 要因 | C P U から取得したシグネチャは本モジュールでは対応し<br>ていません                               |
| NO SUPPORT SIGNATURE ERROR | 対策 | パラメータがご利用マイコン用のものとなっているかご確<br>認ください。                                 |
| 0x1140                     | 要因 | PHX400の初期化に失敗しました。                                                   |
| PHX400 ADAPTER CONNECT ERR | 対策 | プローブ及びアダプタが正しく接続されているかご確認く<br>ださい。                                   |
| 1141                       | 要因 | PHX400との通信に失敗しました。                                                   |
| PHX400 UART COM ERR        | 対策 | プローブ及びアダプタが正しく接続されているかご確認く<br>ださい。                                   |

<表6-2.機種固有のエラーメッセージー覧>